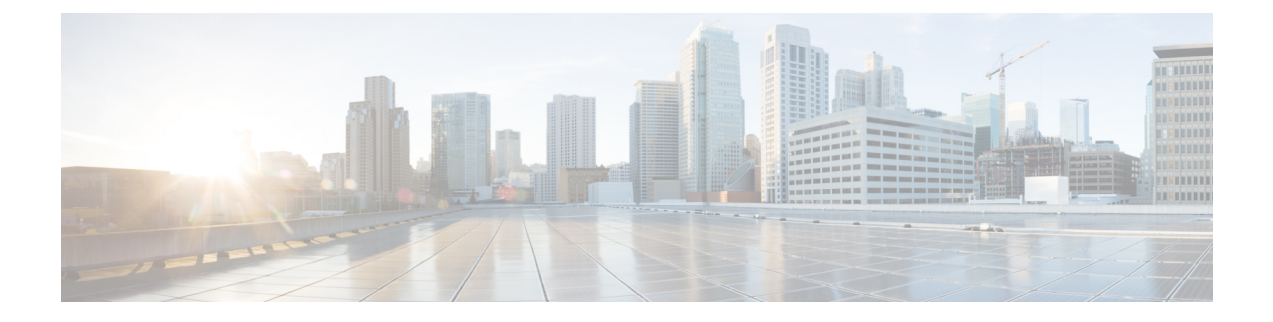

# マルチ スパニングツリー プロトコル

マルチスパニングツリープロトコル(MSTP)は、複数および独立したスパニングツリーを同じ物理ネットワークに作成できるようにするSTPバリアントです。各スパニングツリーのパラメータは、ループフリートポロジを形成するために、ルートブリッジとして別のネットワークデバイスを選択するか、別のパスを選択するように、別個に設定できます。その結果、特定の物理インターフェイスを一部のスパニングツリーではブロックして、その他のツリーではブロック解除できます。

マルチ スパニングツリーを設定すると、使用中の VLAN セットをツリー間で分割できます。 たとえば、VLAN 1 ~ 100 をスパニングツリー 1 に割り当てて、VLAN 101 ~ 200 をスパニン グツリー 2 に割り当てて、VLAN 201 ~ 300 を VLAN 3 に割り当てることができます。各スパ ニングツリーには、異なるアクティブリンクとの別のアクティブトポロジがあるため、VLAN に基づいて、利用可能な冗長リンク間でデータトラフィックを分割できます(ロードバラン シングの実行)。

- MSTP の設定に関する制約事項 (1ページ)
- MST プロトコルの設定方法 (1ページ)

### MSTP の設定に関する制約事項

- RSTP はサポートされません。MSTP のインスタンスが作成されない場合は、RSTP をサポートするために、すべての VLAN が MSTI0 にマッピングされます。
- PVSTP はサポートされません。
- 16 個のインスタンスのみサポートします。
- ・タグなし EVC は、MST ループ検出には参加しません。

## MST プロトコルの設定方法

ここでは、MSTP を設定する手順を説明します。

## マルチ スパニング ツリー プロトコルのイネーブル化

デフォルトでは、MSTPはすべてのインターフェイスでディセーブルになっています。各イン ターフェイスでMSTPを明示的にイネーブルにする必要はありません。グローバル設定をオン にすると、すべてのインターフェイスでイネーブル化されます。

### 複数のスパニング ツリー プロトコルの設定

MST の設定手順について説明します。

#### 手順の概要

- 1. configure
- 2. spanning-tree mode mst
- 3. spanning-tree mst configuration
- 4. instance *vlan-id* vlan *vlan-range*
- 5. name region
- 6. revision revision -number
- 7. end

#### 手順の詳細

|               | コマンドまたはアクション                                                 | 目的                          |
|---------------|--------------------------------------------------------------|-----------------------------|
| ステップ1         | configure                                                    | グローバル コンフィギュレーション モードを開始    |
|               | 例:                                                           | します。                        |
|               | Device> configure                                            |                             |
| ステップ <b>2</b> | spanning-tree mode mst                                       | MSTP コンフィギュレーションモードをイネーブル   |
|               | 例:                                                           | にします。                       |
|               | Device> spanning-tree mode mst                               |                             |
| ステップ3         | spanning-tree mst configuration                              | MSTP コンフィギュレーション サブモードを開始し  |
|               | 例:                                                           | ます。                         |
|               | Device(config)#spanning-tree mst configuration               |                             |
| ステップ4         | instance vlan-id vlan vlan-range                             | VLAN を MST インスタンスにマッピングします。 |
|               | 例:                                                           |                             |
|               | <pre>Device(config-mstp-inst)# instance 1 vlan 450-480</pre> |                             |
| ステップ5         | name region                                                  | MSTP 領域の名前を設定します。           |
|               | 例:                                                           |                             |
|               | Device(config-mstp)# name m1                                 |                             |
| ステップ6         | revision revision -number                                    | MSTP 領域のリビジョン レベルを設定します。    |
|               | 例:                                                           |                             |

|       | コマンドまたはアクション                    | 目的                |
|-------|---------------------------------|-------------------|
|       | Device(config-mstp)#)revision 1 |                   |
| ステップ7 | end                             | 特権 EXEC モードに戻ります。 |
|       | 例:                              |                   |
|       | Device(config-mstp-if)# end     |                   |

### MST インターフェイスでのタグなし EFP の設定

MST でのタグなし EFP を設定する手順について説明します。

#### 手順の概要

- 1. enable
- 2. configure terminal
- **3. interface** *interface number*
- 4. no ip address
- 5. service instance number ethernet [name]
- 6. bridge-domain bridge-id
- 7. encapsulation untagged dot1q {any|vlan-id [,vlan-id [-vlan-d]]}
- 8. l2protocol peer stp
- **9**. end

#### 手順の詳細

|       | コマンドまたはアクション                                     | 目的                                 |
|-------|--------------------------------------------------|------------------------------------|
| ステップ1 | enable                                           | 特権 EXEC モードを有効にします。                |
|       | 例:                                               |                                    |
|       | Router> enable                                   |                                    |
| ステップ2 | configure terminal                               | グローバル コンフィギュレーション モードを開始           |
|       | 例:                                               | します。                               |
|       | Router# configure terminal                       |                                    |
| ステップ3 | interface interface number                       | 設定するギガビット イーサネット インターフェイ           |
|       | 例:                                               | スを指定します。slot/subslot/port:インターフェイス |
|       | Router(config)# interface gigabitEthernet 0/0/5  | の場所を指定します。                         |
| ステップ4 | no ip address                                    | インターフェイスのIPアドレスをディセーブルにし           |
|       | 例:                                               | ます。                                |
|       | Router (config-if)# <b>no ip address</b>         |                                    |
| ステップ5 | service instance number ethernet [name]          | EFP (サービスインスタンス)を設定し、サービス          |
|       | 例:                                               | インスタンス コンフィギュレーション モードを開           |
|       | Router (config-if)#service instance 200 ethernet | 始します。                              |

|       | コマンドまたはアクション                                                                                                    | 目的                                                                                   |
|-------|----------------------------------------------------------------------------------------------------|--------------------------------------------------------------------------------------|
| ステップ6 | bridge-domain bridge-id<br>例:<br>Router (config-if-srv)# bridge-domain<br>from-encapsulation                               | カプセル化 VLAN 番号から取得したブリッジドメイ<br>ン ID を使用して、EFP トランク ポートのブリッジ<br>ドメインリストを作成します。         |
| ステップ1 | encapsulation untagged dot1q {any vlan-id [,vlan-id<br>[-vlan-d]]}<br>例:<br>Router (config-if-srv)# encapsulation dot1q 20 | カプセル化を設定します。インターフェイスの入力<br>dotlqまたはタグなしフレームを適切なサービスイ<br>ンスタンスにマッピングする一致基準を定義しま<br>す。 |
| ステップ8 | l2protocol peer stp<br>例:<br>Router (config-if-srv)# l2protocol peer stp                                                   | EFPサービスインスタンスが設定されたポート上の<br>ネイバーとピアリングするようSTPを設定します。                                 |
| ステップ9 | end<br>例:<br>Device(config-mstp-if)# end                                                                                   | 特権 EXEC モードに戻ります。                                                                    |

#### 設定例

サービスインスタンス上のネイバーとピアリングするよう STP を設定する方法の例を 以下に示します。

```
interface GigabitEthernet0/0/0
no ip address
negotiation auto
service instance trunk 10 ethernet
   encapsulation dot1q 10-20
   bridge-domain from-encapsulation
!
service instance 1024 ethernet
   encapsulation untagged
   l2protocol peer stp
   bridge-domain 1024
!
end
```

翻訳について

このドキュメントは、米国シスコ発行ドキュメントの参考和訳です。リンク情報につきましては 、日本語版掲載時点で、英語版にアップデートがあり、リンク先のページが移動/変更されている 場合がありますことをご了承ください。あくまでも参考和訳となりますので、正式な内容につい ては米国サイトのドキュメントを参照ください。